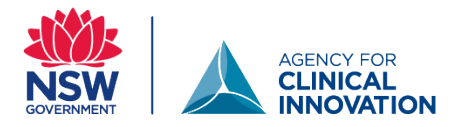

# Setting up the organisational trauma-informed care self-assessment in QARS

# Access the QARS survey module

- Log on to QARS. Go to the QARS survey module. Make sure you are not in the QARS audit module.
- A comprehensive QARS manual can be accessed in the **help section** of the QARS survey module.
- QARS leads and local health district coordinators will be able to support local set up of the survey.
- If you cannot find the survey, please contact your Clinical Governance Unit (CGU) or the <u>ACI Mental</u> <u>Health Network</u>.
- The survey can be shared:
  - using NSW Health emails for NSW Health staff, or
  - using a passcode and/or QR code for respondents outside NSW Health.

# Copy the survey

1. Select 'Survey Questionnaire'. Then select 'Search existing'.

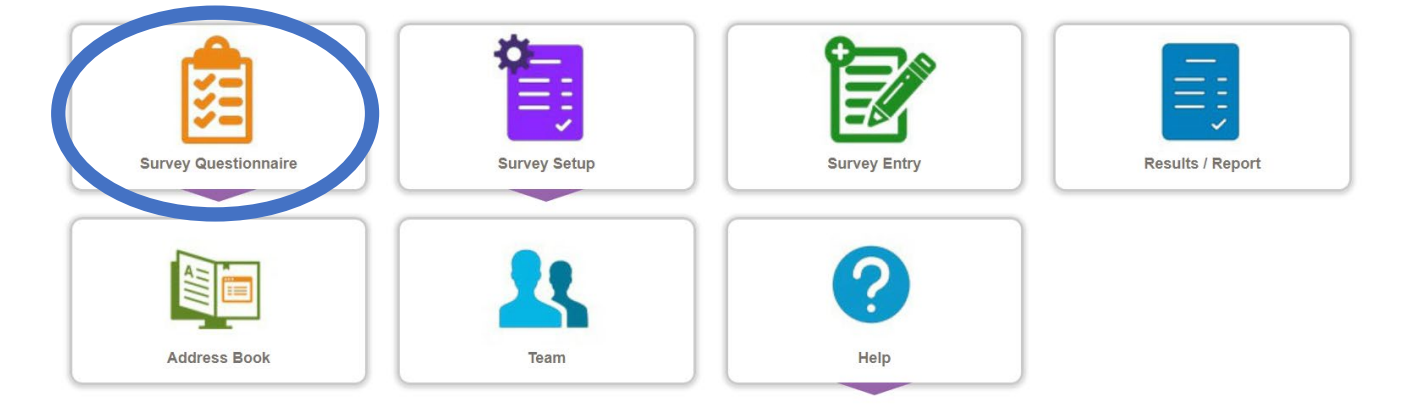

You will see a list of surveys you have created, or which have been shared with you.

Look for the surveys: Trauma-Informed care (TIC) Organisational Self-Assessment – Individual 1.0, and Trauma-Informed care (TIC) Organisational Self-Assessment – Service 1.0

| Action/s | ID 🔻  | Questionnaire Name                                                            | No. of<br>Questions | Created By | Delete |
|----------|-------|-------------------------------------------------------------------------------|---------------------|------------|--------|
| 2        | 16613 | Trauma-Informed Care (TIC) Organisational<br>Self-Assessment - Service 1.0    | 18                  |            | *      |
| 2        | 16612 | Trauma-Informed Care (TIC) Organisational<br>Self-Assessment - Individual 1.0 | 17                  |            | *      |

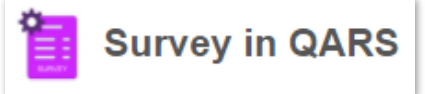

- 1. Click on the 'modify and create new' icon (green pages with a pen) for the survey you want to copy.
- 2. Accept the QARS survey disclaimer for survey designers.
- 3. Give your survey a meaningful local name and click save.
- 4. You can then customise this version for local needs, e.g. add your local health district logo.
- 5. Repeat for the other survey if required.

If you choose to modify or add questions, please contact your CGU or ACI Mental health Network.

# **Create the survey**

1. From the survey home screen, select 'Survey Setup', then 'Create New'.

The Create Survey screen will open.

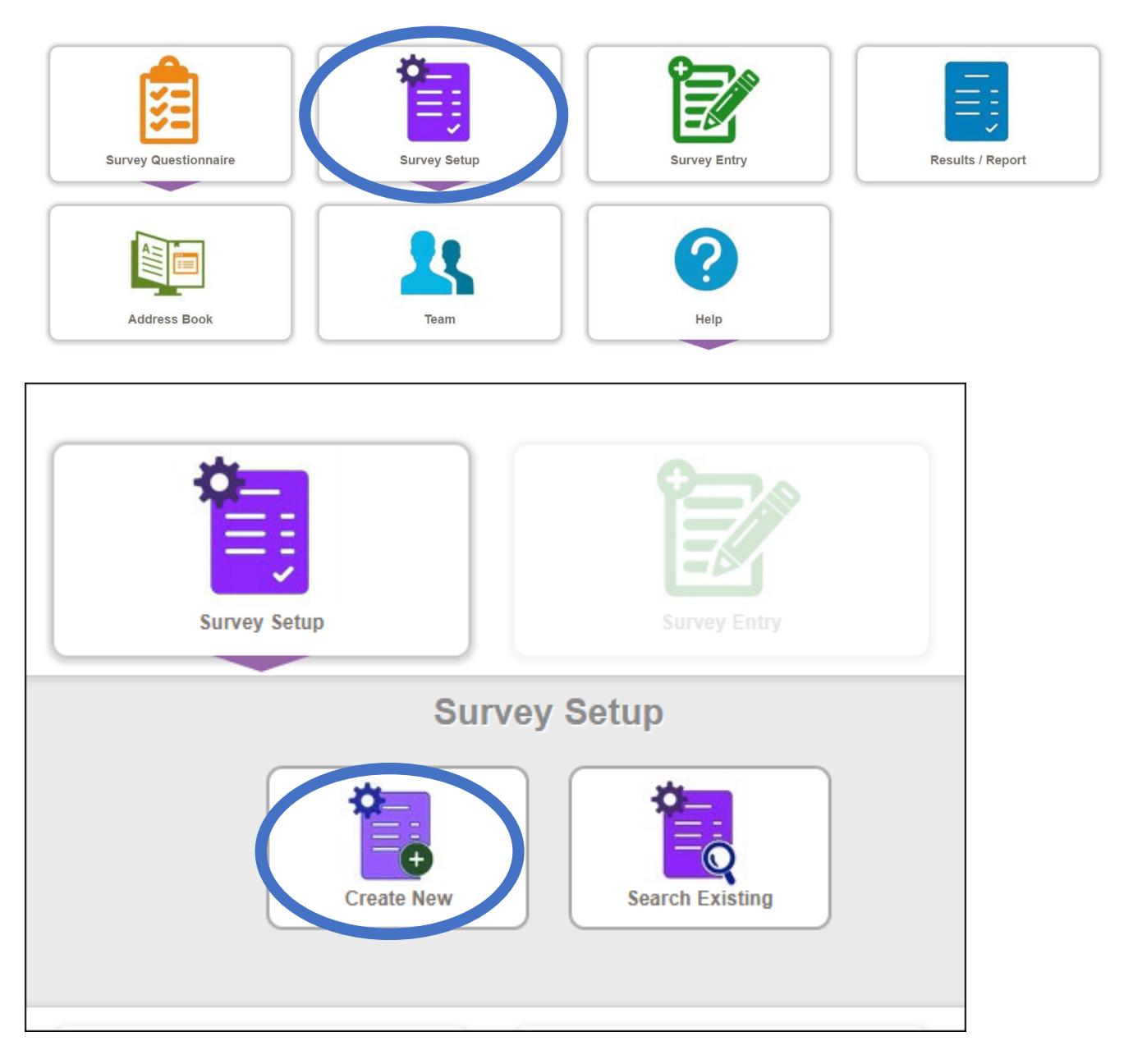

|                    |              |                                                                                                    |   | Create Survey |          |        |
|--------------------|--------------|----------------------------------------------------------------------------------------------------|---|---------------|----------|--------|
|                    |              |                                                                                                    |   |               |          |        |
|                    |              |                                                                                                    |   | Survey Setup  |          |        |
| Questionnaire*     | View Details | Select                                                                                                    |   |               |          | •      |
| Survey Name*       |              | Survey Name                                                                                                    |   |               |          |        |
| Survey Status      |              | Open                                                                                                    | ~ | Start Date    | End Date |        |
| Multiple Responses |              | Image: A start of the start of the start |   |               |          |        |
| Anonymous Response |              |                                                                                                    |   |               |          |        |
|                    |              |                                                                                                    |   |               |          | Create |

#### 2. Enter the survey details

- a. Questionnaire: remember to select your locally named survey questionnaire.
- b. Survey name: the survey name will default to your questionnaire name with a suffix of the month and year you are setting this up.
- c. Survey status: will default to Open.
- d. Start date and End date: enter the dates you wish this survey to open and close. These dates are not mandatory. However, if entered, QARS will block survey entry before and after this period.
- e. Multiple responses: if checked, this will allow the survey to be completed more than once from the same email address.
- f. Anonymous response: if checked, the respondent's email and IP address will not be collected.
- 3. Click 'Create'. The Edit Survey window will open.

|                                    |                                   | Survey Setup                                    |                  |          |                                             |
|------------------------------------|-----------------------------------|-------------------------------------------------|------------------|----------|---------------------------------------------|
| uestionnaire* View Deta            | ils Trauma-Informed Care (TIC) Or | ganisational Self-Assessment - Individual 1.0   |                  |          |                                             |
| Irvey Name*                        | Trauma-Informed Care (TIC) On     | ganisational Self-Assessment - Individual 1.0_I | May_2023         |          |                                             |
| Itiple Administrators 🚯            |                                   |                                                 |                  |          |                                             |
| rvey Status                        | Open 🗸                            | , Start Date                                    | 07/05/2023 00:00 | End Date | 28/05/2023 23:59                            |
| ultiple Responses 💿                |                                   |                                                 |                  |          |                                             |
| onymous response 🐨                 | -                                 |                                                 |                  |          | Save Survey                                 |
|                                    |                                   |                                                 |                  |          |                                             |
| ail Invitation Passcode Invitation |                                   |                                                 |                  |          |                                             |
|                                    |                                   |                                                 |                  |          |                                             |
|                                    |                                   |                                                 |                  |          |                                             |
|                                    |                                   |                                                 |                  |          | Filter list by keyword                      |
| SentiCreate Date 🔺 Email           | Subject                           |                                                 | Recip            | ients    | Filter list by keyword                      |
| Sent/Create Date A Email           | Subject                           | No data available in table                      | Recip            | ients    | Filter list by keyword<br>Status            |
| Sent/Create Date A Email           | Subject                           | No data available in table                      | Recip            | ients    | Filter list by keyword Status               |
| Sent/Create Date 🔺 Email           | Subject                           | No data available in table                      | Recip            | iients   | Filter list by keyword<br>Status            |
| Sent/Create Date A Email           | Subject                           | No data available in table                      | Recip            | iients   | Filter list by keyword<br>Status            |
| Sent/Create Date                   | Subject                           | No data available in table                      | Recip            | ients    | Filter list by keyword<br>Status            |
| Sent/Create Date                   | Subject                           | No data available in table                      | Recip            | ients    | Filter list by keyword<br>Status            |
| Sent/Create Date A Email           | Subject                           | No data available in table                      | Recip            | lients   | Filter list by keyword<br>Status            |
| Sent/Create Date * Email           | Subject                           | No data available in table                      | Recip            | pients   | Filter list by keyword<br>Status            |
| SentiCreate Date * Email           | Subject                           | No data available in table                      | Recip            | pients   | Filter list by keyword<br>Status            |
| Sent/Create Date * Email           | Subject                           | No data available in table                      | Recip            |          | Filter list by keyword Status Previous Next |

## Create and send the invitation

By default, the Email Invitation tab will be active.

1. Click 'Create Invitation'. The New Invitation window will appear.

The Step 1 – Draft Email tab will be active.

| v Invitation    |                   |             |            |                  |                                                                                                    |              |               |           |       |     |   |   |   |   | * |
|-----------------|-------------------|-------------|------------|------------------|----------------------------------------------------------------------------------------------------|--------------|---------------|-----------|-------|-----|---|---|---|---|---|
| tep 1 - Draft E | Email             | Ste         | ep 2 - Pre | view Email       |                                                                                                    |              |               |           |       |     |   |   |   |   |   |
| E<br><u>To</u>  | nter email or s   | elect exis  | ting co    | ntacts by clic   | king <to< th=""><th>)&gt;</th><th></th><th></th><th></th><th></th><th></th><th></th><th></th><th></th><th></th></to<> | )>           |               |           |       |     |   |   |   |   |   |
| Subject *       | Complete our sur  | vey - Traum | a-Informe  | d Care (TIC) Org | anisational                                                                                                    | Self-Assessm | ent - Individ | dual 1.0_ | May_2 | 023 |   |   |   |   |   |
| 50              | Paragraph         | ~ E         | <b>3</b> I | Verdana          | ~                                                                                                    | 12px         | ~             | Ŧ         | Ξ:    | ≡≡  | ₫ | ≥ | 8 | 2 |   |
| inis link al    | iows multiple res | ponses.And  | a this su  | rvey is anonym   | ious.                                                                                                    |              |               |           |       |     |   |   |   |   |   |
|                 |                   |             |            |                  |                                                                                                    |              |               |           |       |     |   |   |   |   |   |
| Attach Fil      | e                 |             |            |                  |                                                                                                    |              |               |           |       |     |   |   |   |   |   |

- 2. The email subject line will default to 'Complete our survey –'. There will be default text in email body. Edit this text with your own customised message.
- 3. Click 'To' to open the Search User window.
- **4.** You may find it easier to search for your recipients using Option 3: Stafflink/Windows Users. Enter the recipient's first name and last name and click 'Search'.

| Search User                   |                          |                                   | ×                                     |
|-------------------------------|--------------------------|-----------------------------------|---------------------------------------|
| Option 1: Individual Contacts | Option 2: Contact Groups | Option 3: Stafflink/Windows Users | Option 4: Upload Contacts by File     |
| Show 10 V entries             |                          |                                   | New Contact<br>Filter list by keyword |
| Email                         | First Name               | Last Name                         | Remarks Edit                          |
|                               |                          |                                   | •                                     |
|                               |                          |                                   | •                                     |
|                               |                          |                                   | •                                     |
|                               |                          |                                   |                                       |
|                               |                          |                                   |                                       |
|                               |                          |                                   |                                       |
|                               |                          |                                   |                                       |
| Showing 1 to 3 of 3 entries   |                          |                                   |                                       |
|                               |                          |                                   | Previous 1 Next                       |
|                               |                          |                                   |                                       |
|                               |                          |                                   | Close                                 |
|                               |                          |                                   |                                       |

| ption 1: Individual Cont | tacts Option 2: | Contact Groups | Option 3: Stafflink/Window | vs Users Option 4: Uploa                                                                                                    | d Contacts by File |
|--------------------------|-----------------|----------------|----------------------------|----------------------------------------------------------------------------------------------------|--------------------|
| Login Type               | Stafflink Login |                |                            |                                                                                                    | ~                  |
| First Name               |                 |                | Last Name                  |                                                                                                    |                    |
| Staff Number             |                 |                | Email                      |                                                                                                    |                    |
|                          |                 |                |                            |                                                                                                    | Search             |
|                          |                 |                |                            | Filter list by Filter list by Filter | keyword            |
| First Name 🔺             | Last Name       | Staff Numb     | er Email                   | Department                                                                                                    | Add                |
|                          |                 |                |                            |                                                                                                    |                    |
|                          |                 |                |                            |                                                                                                    |                    |
|                          |                 |                |                            |                                                                                                    |                    |
|                          |                 |                |                            |                                                                                                    |                    |
|                          |                 |                |                            |                                                                                                    |                    |
|                          |                 |                |                            |                                                                                                    |                    |
|                          |                 |                |                            |                                                                                                    |                    |
|                          |                 |                |                            |                                                                                                    |                    |
| Showing 1 to 1 of 1 e    | ntries          |                |                            |                                                                                                    |                    |
|                          |                 |                |                            | Previous                                                                                                    | 1 Next             |
|                          |                 |                |                            |                                                                                                    |                    |
|                          |                 |                |                            |                                                                                                    |                    |

- 5. Check the search results. If it is the correct person
- 6. Click the plus sign in the Add column to add them to your email list.
- 7. A pop-up message will indicate the recipient has been added. Click 'Ok'.
- 8. Repeat the search and add for each of your recipients.
- 9. Click 'Close'.
- 10. Click 'Next' to go to the Step 2 Preview Email window.
- 11. Once you are happy with the preview, click 'Send Invitation'.

| Step 1 - Draft Email     To: a.bc@health.com     Subject: Complete our survey - Trauma-Informed Care (TIC) Organisational Self-Assessment - Individual 1.0_May_2023     We're conducting a survey and your input would be appreciated. Click the button below to start the survey. Thank you for your participation!   This link allows multiple responses.And this survey is anonymous.     Start Survey |
|----------------------------------------------------------------------------------------------------|
| To: a.bc@health.com  Subject: Complete our survey - Trauma-Informed Care (TIC) Organisational Self-Assessment - Individual 1.0_May_2023 We're conducting a survey and your input would be appreciated. Click the button below to start the survey. Thank you for your participation! This link allows multiple responses.And this survey is anonymous.  Start Survey                                      |
| To: a.bc@health.com  Subject: Complete our survey - Trauma-Informed Care (TIC) Organisational Self-Assessment - Individual 1.0_May_2023  We're conducting a survey and your input would be appreciated. Click the button below to start the survey. Thank you for your participation!  This link allows multiple responses.And this survey is anonymous.  Start Survey  v                                 |
| Subject: Complete our survey - Trauma-Informed Care (TIC) Organisational Self-Assessment - Individual 1.0_May_2023         We're conducting a survey and your input would be appreciated. Click the button below to start the survey. Thank you for your participation!         This link allows multiple responses.And this survey is anonymous.         Start Survey                                    |
| We're conducting a survey and your input would be appreciated. Click the button below to start the survey. Thank you for your participation!         This link allows multiple responses.And this survey is anonymous.         Start Survey                                                                                                    |
| This link allows multiple responses.And this survey is anonymous.           Start Survey                                                                                                    |
| Start Survey                                                                                                    |
|                                                                                                    |
|                                                                                                    |
|                                                                                                    |
|                                                                                                    |
|                                                                                                    |
|                                                                                                    |
| Previous Send Invitation                                                                                                    |

# **Review responses in QARS**

1. From the survey home screen, select 'Results / Report'. The Survey Report screen will open.

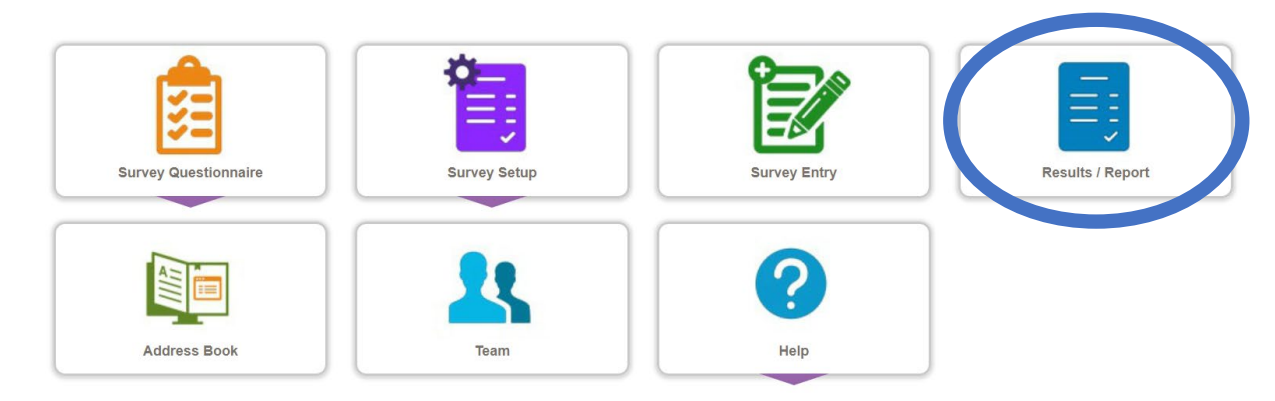

- 2. Select 'Search Existing'. The Survey List screen will open.
- 3. Click the 'Show Report' icon for your survey. The Survey Report will open.

The Summary Report tab provides charted and tabulated data of the survey responses.

| Survey Repo                                                                                                    | rt – Self Assessment   Tra                                                                                                    | uuma-informed Care   Individual   v0.3 t | est_Oct_2022               |         | ×                   |
|----------------------------------------------------------------------------------------------------|----------------------------------------------------------------------------------------------------|------------------------------------------|----------------------------|---------|---------------------|
| Summary                                                                                                    | Report Responses                                                                                                    | Responses Summary                        |                            |         |                     |
| Total Resp                                                                                                    | oonses : 1                                                                                                    | ☑ Include Blank & Skipped Blank          | Bar chart Download Report: | 📆 🌆 D   | ownload raw data: 🕅 |
| Respo                                                                                                    |                                                                                                    |                                          |                            |         | ~                   |
| 1. Local Heal<br>Murm<br>Sydn<br>South<br>West<br>Far W<br>Cener<br>Hunt<br>North<br>Mid H<br>North<br>South<br>1/2 | Ith District or Specialty He<br>umbidgee LHD 0.0% (0/1)<br>ey LHD 0.0% (0/1)<br>ern NSW LHD 0.0% (0/1)<br>ren NSW LHD 0.0% (0/1)<br>fest NSW LHD 0.0% (0/1)<br>rer New England LHD 0.0% (0/1)<br>hern NSW LHD 0.0% (0/1)<br>hern Sydney LHD 0.0% (1/<br>hern Sydney LHD 0.0% (1/<br>hern Sydney LHD 0.0% (1/<br>hern Sydney LHD 0.0% (1/<br>hern Sydney LHD 0.0% (1/<br>hern Sydney LHD 0.0% (1/) | 0/1)<br>(1)<br>(0/1) 10                  | 0 %                        |         |                     |
| #                                                                                                    | Answer                                                                                                    |                                          | Frequency                  | Total % | Valid %             |
| 1                                                                                                    | Murrumbidgee LHD                                                                                                    |                                          | Ŭ.                         | 0.0%    |                     |

The report can be viewed on screen and can also be downloaded as a pdf or a Word document. Raw data can be downloaded in excel format for analysis.

## **Notes for respondents**

### Invitation email

Your invitation email will provide useful instructions along with the 'Start Survey' button.

| You don't often get email from noreply-qarssurvey@health.nsw.gov.au. Learn why this is important                                                                                                    |
|----------------------------------------------------------------------------------------------------|
| We're conducting a survey and your input would be appreciated. Click the button below to start the survey. Thank you for your participation!                                                                                                    |
| This link allows multiple responses. And this survey is anonymous.                                                                                                    |
| Start Survey                                                                                                    |
| Or copy the following link into your web browser. <b>Please use Chrome</b> if IE is not working properly or shows blank screen.<br>https://qars.cec.health.nsw.gov.au/Survey?i=715b4839-be6f-4aa9-b789-c88a818a3fdd&d=3c978463-d8c7-4505-bab5-9dcd1dcb40fa |

Participants should click the button to start the survey. The survey will open in a browser window.

### Does the survey have a save function?

No, but you can leave the survey browser open while you do other things and come back to your survey.

Please follow the usual privacy procedures and lock your computer when you leave it. **Do not** close the browser with the open survey.

This approach will not work on kiosk-style computers, such as computer-on-wheels.

Published Aug 2023. Next review 2028. ACI/D23/2718 (ACI) 230015 © State of NSW (Agency for Clinical Innovation) CC-ND-BY